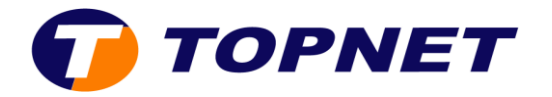

## Configuration du modem ZTE H108N sur le réseau IP

- 1. Ouvrez un navigateur Web et saisissez l'adresse http://192.168.1.1 dans la barre d'adresse.
- 2. Saisissez « admin » comme Username et Password puis cliquez sur « ok ».

| LILTA |                             | ZXHN H108N V2.5 |
|-------|-----------------------------|-----------------|
|       |                             |                 |
|       | Please login to continue    |                 |
|       | Username <mark>admin</mark> |                 |
|       | Password Login              |                 |
|       |                             |                 |
|       |                             |                 |
|       |                             |                 |
|       |                             |                 |
|       |                             |                 |

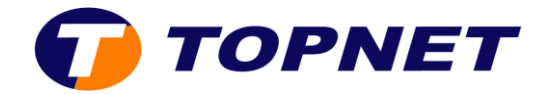

 Sélectionnez « Quick Setup ». Entrez le nom de la connexion, sélectionnez VPI/VCI (0,35), saisissez les paramètres de connexion (Username et Password) puis cliquez sur « Next ».

| Status                             | Path: Quick Setup                                                                                                    | Logou                             |
|------------------------------------|----------------------------------------------------------------------------------------------------|-----------------------------------|
| Quick Setup<br>Network<br>Security | Quick Setup is only used to create the WAN connection. If you delete the connection , please go to the following path: Netwo Connection. | u want to modify or<br>rk-WAN-WAN |
| Application                        | New Connection Name TOPNET                                                                                                    |                                   |
| Administration<br>Help             | VPI/VCI 0/35 V                                                                                                    |                                   |
| 🕜 Help                             | Type Route T<br>Link Type PPP T                                                                                                    |                                   |
|                                    | ppp 🚳<br>Username topnet@topnet.tn<br>Password ••••••                                                                                    |                                   |
|                                    | IP Version IPv4   PPP TransType PPPoE                                                                                                    |                                   |
|                                    | IPv4 S<br>Enable NAT 🗹                                                                                                    |                                   |
|                                    |                                                                                                    |                                   |

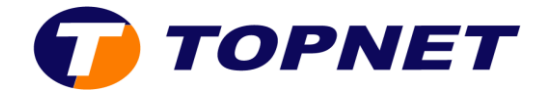

4. Configurez le nom du réseau Wifi dans « Name SSID » et la clé de sécurité dans « Passphrase WPA » puis cliquez sur « Next ».

| Status         | Path:Quick Setup         |                  |             | Loc | lou |
|----------------|--------------------------|------------------|-------------|-----|-----|
| Quick Setup    |                          |                  |             |     |     |
| Network        |                          |                  |             |     |     |
| Security       | Wireless RF Mode         | Enabled •        |             |     |     |
| Application    | Country/Region           | China            | *           |     |     |
| Administration | Name SSID                | ZTE_H10BN        | (1 ~ 32     |     |     |
| Help           | Authentication Type      | WPA2-PSK         | •           |     |     |
|                | Passphrase WPA           | 12345678 (8 ~ 64 | characters) |     |     |
| 🧐 Help         | Encryption Algorithm WPA | AES •            |             |     |     |
| 1              |                          |                  |             |     |     |
|                |                          |                  |             |     |     |

5. Dans cette étape, vous pouvez cliquer directement sur « **Next** » ou modifier le mot de passe d'accès à l'interface.

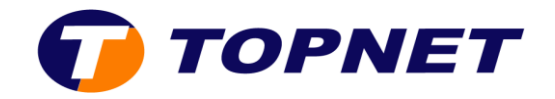

| Status                                                                              | Path:Quick Setup                                            | Logou |
|-------------------------------------------------------------------------------------|-------------------------------------------------------------|-------|
| Quick Setup<br>Network<br>Security<br>Application<br>Administration<br>Help<br>Relp | Username admin Old Password New Password Confirmed Password |       |
|                                                                                     | 7                                                           | Back  |

6. La configuration est terminée, cliquez sur « Finish ».

| Status         | Path:Quick Setup                                   | Logou  |
|----------------|----------------------------------------------------|--------|
| Quick Setup    |                                                    |        |
| Network        |                                                    |        |
| Security       | You have completed the configuration of the quicks | etup.  |
| Application    |                                                    |        |
| Administration |                                                    |        |
| Help           |                                                    |        |
| Help           |                                                    |        |
|                |                                                    | Finish |